# Android 開発環境インストール手順 1.開発環境の構成

Android アプリケーションを開発するための環境は、次の4つにより構成されます。

- Java SE Development Kit
- Eclipse
- Android SDK
- ADT プラグイン for Eclipse

#### 2. Java SE Development Kit のインストール

Java SE Development Kit は次のサイトからダウンロードできます。

<u>http://java.sun.com/javase/ja/6/download.html</u>

ご自身の PC に適合するプラットフォームのものをインストールしてください。 インストールディレクトリはデフォルトを推奨します。

#### 3. Eclipse のインストール

Eclipse は次のサイトからダウンロードできます。

http://www.eclipse.org/downloads/

現在の最新バージョンは Eclipse Helios (3.6) ですが、本講座では Eclipse Galileo (3.5) の使用を推奨します。上記サイトから Java 開発用のパッケージである、「Eclipse IDE for Java Developers」もしくは「Eclipse Classic」を選択してインストールしてください。 64bit 版 JDK をインストールした方は、必ず x86 64 版のパッケージを選択してください。

ダウンロードしたファイルは ZIP 形式で圧縮されています。任意のディレクトリに展開す ることでインストールは完了です。 インストールディレクトリは C:¥eclipse を推奨します。

本講座では標準環境である英語を推奨しますが、Eclipseの日本語化をご希望の方は以下の 手順で言語パッケージをインストールしてください。

イ)「Help」メニューの「Install New Software」より次の URL を指定します。

Copyright © 2010 A.PLUS, inc. All Rights Reserved.

• <u>http://download.eclipse.org/technology/babel/update-site/galileo</u>

ロ)一覧から日本語を選択して言語パッケージをインストールします。

## 4. Android SDK のインストール

Android SDK は次のサイトからダウンロードできます。

• <u>http://developer.android.com/sdk/index.html</u>

最新の安定版をインストールしてください。

ダウンロードしたファイルは ZIP 形式で圧縮されています。任意のディレクトリに展開す ることでインストールは完了です。 インストールディレクトリは C:¥Android-SDK を推奨します。

## 5.ADT プラグイン for Eclipse のインストール

ADT プラグインを Eclipse 上からインストールします。

- イ) 「Help」メニューの「Install New Software」を選択します。
- ロ) 「Install」ダイアログの「Add」ボタンを押下します。
- ハ) 「Add Site」ダイアログに以下の情報を入力し、「OK」ボタンを押下します。 Name: 自由入力(ここでは「ADT」を推奨)

Location: <u>https://dl-ssl.google.com/android/eclipse/</u>

| Add Sit       | -                                          | X       |
|---------------|--------------------------------------------|---------|
| <u>N</u> ame: | ADT                                        | Local   |
| Location:     | https://dl-ssl.google.com/android/eclipse/ | Archive |
|               |                                            |         |
| ?             | ОК                                         | Cancel  |
|               |                                            |         |

図 1ADT の追加

ニ) 「Developer Tools」が追加されるので、チェックして「Next」ボタンを押下します。

| Install                                             |                             |                                              |                                        |                                         |
|-----------------------------------------------------|-----------------------------|----------------------------------------------|----------------------------------------|-----------------------------------------|
| Available Software                                  |                             |                                              |                                        |                                         |
| Check the items that you wish to ins                | itall.                      |                                              |                                        |                                         |
|                                                     |                             |                                              |                                        |                                         |
| Work with: ADT - https://dl-ssl.goog                | le.com/android/eclipse/     |                                              | •                                      | Add                                     |
|                                                     |                             | Find more softwar                            | re by working with the <u>'Availal</u> | <u>ole Software Sites'</u> preferences. |
| type filter text                                    |                             |                                              |                                        |                                         |
| Name                                                |                             | Version                                      |                                        |                                         |
| <ul> <li>✓ 000 Developer Tools</li> <li>✓</li></ul> | vols                        | 0.9.7.v201005071157-<br>0.9.7.v201005071157- | 36220<br>36220                         |                                         |
| Details                                             |                             |                                              |                                        | A<br>T                                  |
| Show only the latest versions of ava                | ilable software             | Hide items that                              | t are already installed                |                                         |
| Group items by category                             |                             | What is <u>alread</u>                        | y installed?                           |                                         |
| ✓ Contact all update sites during instal            | l to find required software |                                              |                                        |                                         |
| ?                                                   | < Back                      | Next >                                       | Finish                                 | Cancel                                  |

図 2 Developer Tools の選択

ホ) インストールの詳細を確認して「Next」ボタンを押下します。

| Install                           |        |                |                                            |        |
|-----------------------------------|--------|----------------|--------------------------------------------|--------|
| nstall Details                    |        |                |                                            |        |
| Review the items to be installed. |        |                |                                            |        |
| lame                              |        | Version        | Id                                         |        |
| Android DDMS                      |        | 0.9.7.v2010050 | com.android.ide.eclipse.ddms.feature.group |        |
| 🚯 Android Development Tools       |        | 0.9.7.v2010050 | com.android.ide.eclipse.adt.feature.group  |        |
|                                   |        |                |                                            |        |
|                                   |        |                |                                            |        |
|                                   |        |                |                                            |        |
|                                   |        |                |                                            |        |
|                                   |        |                |                                            |        |
|                                   |        | m              |                                            |        |
| ze: Unknown                       |        |                |                                            |        |
| Details                           |        |                |                                            |        |
|                                   |        |                |                                            |        |
|                                   |        |                |                                            |        |
|                                   |        |                |                                            |        |
|                                   |        |                |                                            |        |
|                                   |        |                |                                            |        |
|                                   |        |                |                                            |        |
| (?)                               | < Back | Next >         | Finish                                     | Cancel |

図 3 インストールの詳細

ヘ) ライセンスを確認して「I accept the term of the licence agreements」を選択し、
 「Finish」ボタンを押下します。

| 🤿 Install                                                                        |                                                                                              |                                                                                                    |  |  |  |  |  |  |  |  |
|----------------------------------------------------------------------------------|----------------------------------------------------------------------------------------------|----------------------------------------------------------------------------------------------------|--|--|--|--|--|--|--|--|
| Review Licenses<br>Licenses must be reviewed and accepted before the software of | teview Licenses Licenses must be reviewed and accepted before the software can be installed. |                                                                                                    |  |  |  |  |  |  |  |  |
| Items with licenses:                                                             |                                                                                              | License text:                                                                                                    |  |  |  |  |  |  |  |  |
| Name<br>Android DDMS<br>Android Development Tools                                | Version<br>0.9.7.v20100507115<br>0.9.7.v20100507115                                          | Note: jcommon-1.0.12.jar is under the BSD license rather than the APL.<br>Voi can find a copy of the BSD License at<br>http://www.opensource.org/licenses/bsd-license.php<br>jfreechart-1.0.9.jar and jfreechart-1.0.9-swi,tjar are under the LGPL<br>rather than the APL. You can find a copy of the LGPL at<br>thtp://www.gnu.org/licenses/old-licenses/gpl-2.1.bct. You can get the<br>source code for these two components at<br>http://android.git.kernei.org/pub/freechart-1.0.9.zip<br>Apache License<br>Version 2.0, January 2004<br>http://www.apache.org/licenses/<br>TERMS AND CONDITIONS FOR USE, REPRODUCTION, AND<br>DISTRIBUTION<br>1. Definitions. |  |  |  |  |  |  |  |  |
| ۲                                                                                | •                                                                                            | <ul> <li>I accept the terms of the license agreements</li> <li>I do not accept the terms of the license agreements</li> </ul>                                                                                                    |  |  |  |  |  |  |  |  |
| ®                                                                                | < Back                                                                                       | Next > Finish Cancel                                                                                                    |  |  |  |  |  |  |  |  |

図 4 ライセンスの確認

ト) 「Security Warning」ダイアログで「OK」ボタンを押下し、「Selection Needed」画 面を表示します。

| Security W | Varning                                                                                              |                                 |                                    |                        |
|------------|----------------------------------------------------------------------------------------------------|---------------------------------|------------------------------------|------------------------|
| <b>A</b>   | Warning: You are installing software that contains un<br>you want to continue with the installation? | signed content. The authenticit | y or validity of this software car | not be established. Do |
|            |                                                                                                    | ОК                              | Cancel                             | Details >>             |

図 5 セキュリティ警告

チ) 「Select All」ボタンを押下した後「OK」ボタンを押下します。

| Selection Needed                                                                                      |                                                  |
|----------------------------------------------------------------------------------------------------|--------------------------------------------------|
| Do you trust these certificates?                                                                      |                                                  |
| Eclipse.org Foundation¥, Inc; Digital ID Class 3 - Jav                                                | a Object Signing; Eclipse.org Foundation¥, Inc   |
|                                                                                                    |                                                  |
|                                                                                                    |                                                  |
|                                                                                                    |                                                  |
|                                                                                                    |                                                  |
|                                                                                                    |                                                  |
|                                                                                                    |                                                  |
|                                                                                                    |                                                  |
|                                                                                                    |                                                  |
| L                                                                                                    |                                                  |
|                                                                                                    | Select All Deselect All                          |
| Eclipse.org Foundation¥, Inc; Digital ID Class 3 - Java                                               | Object Signing; Eclipse.org Foundation¥, Inc     |
| Eclipse.org Foundation¥, Inc; Digital ID Class 3 - Ja<br>VeriSion Class 3 Code Signing 2004 CA: Terms | ava Object Signing; Eclipse.org Foundation¥, Inc |
| null; Class 3 Public Primary Certification Aut                                                        | chority; VeriSign¥, Inc.                         |
|                                                                                                    |                                                  |
| Details                                                                                               |                                                  |
|                                                                                                    |                                                  |
| ?                                                                                                    | OK Cancel                                        |
|                                                                                                    |                                                  |

図 6 信頼する証明書の選択

リ) Eclipse の再起動が要求されるので「Yes」を押下します。

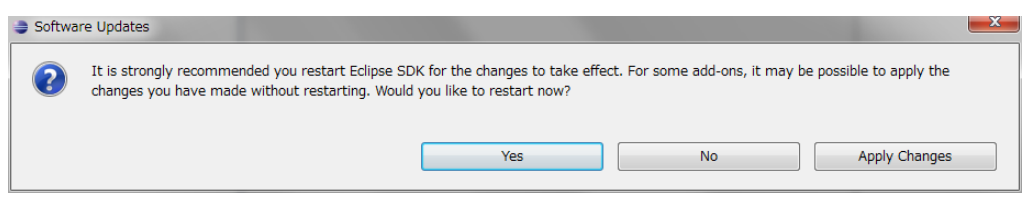

図 7 Eclipse の再起動

## 6.ADT プラグイン for Eclipse の設定

ADT プラグインのインストールが終わったら、Android SDK のインストールディレクトリ を設定します。この設定は、Eclipse のメニューから行います。

- イ) 「Window」メニューの「Preferences」を選択します。
- Preferences」ダイアログの「Android」を選択すると警告ダイアログが出るので「OK」 ボタンを押下します。

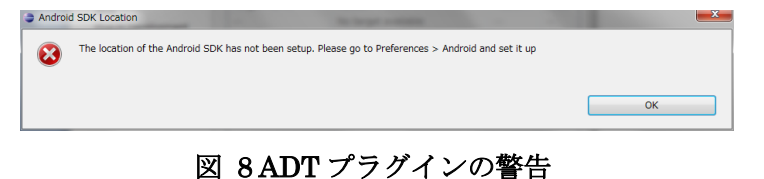

Copyright © 2010 A.PLUS, inc. All Rights Reserved.

 ハ)「Browse」ボタンを押下して Android SDK をインストールした場所(ここでは C:¥Android-SDK)を選択します。

| Preferences                                     |                                                        | -                             |                                       | -          |                         | • ×      |
|-------------------------------------------------|--------------------------------------------------------|-------------------------------|---------------------------------------|------------|-------------------------|----------|
| type filter text                                | Android                                                |                               |                                       |            |                         | ⇔ • •    |
| General<br>Android<br>Ant<br>Help               | Android Preferer<br>SDK Location:<br>Note: The list of | nces<br>C:¥Andro<br>f SDK Tar | oid-SDK<br>gets below is only reloade | ed once yo | Browse<br>u hit 'Apply' | or 'OK'. |
| Install/Update                                  | Target Name                                            |                               | Vendor                                |            | Platform                | API      |
| Plug-in Development<br>Run/Debug<br>Team<br>XML |                                                        |                               | No target available                   |            |                         |          |
|                                                 |                                                        | [                             | Restore Defaults                      |            | Apply                   |          |
| ?                                               |                                                        |                               | ОК                                    |            | Cancel                  |          |

図 9ADT プラグインの初期設定

ニ) 「OK」ボタンを押下して「Preferences」ダイアログを閉じます。

## 7.SDK Platform のインストール

Android の各バージョンの開発環境を入手するため、「Android SDK and AVD Manager」 を使って SDK Platform をインストールします。

- イ) 「Window」メニューの「Android SDK and AVD Manager」を選択します。
- ロ) 「Accept All」にチェックを入れます。 SDK Platform のほかに選択される Google APIs は、Gmail や Google マップなどの Google アプリケーションが入ったプラットフォームです。

| <ul> <li>SDK Platform Android 2.2, API 8,</li> <li>Samples for SDK API 8, revision 1</li> <li>Google APIs by Google Inc., Andr</li> <li>SDK Platform Android 2.1, API 7,</li> <li>Samples for SDK API 7, revision 1</li> <li>Google APIs by Google Inc., Andr</li> <li>SDK Platform Android 2.0.1, API</li> <li>SDK Platform Android 2.0.1, API</li> </ul> | Package Description & License<br>Package Description<br>Android SDK Platform 2.2_r1<br>Revision 2<br>Dependencies<br>This package is a dependency for:<br>- Google APIs by Google Inc., Android API 8, revision 2<br> |         |
|----------------------------------------------------------------------------------------------------|----------------------------------------------------------------------------------------------------|---------|
|                                                                                                    | ⊘ Accept ⊘ Reject<br>● A                                                                                                    | ccept A |

図 10 SDK Platform の選択

ハ) 「Install」ボタンを押下して SDK Platform のダウンロードを開始します。

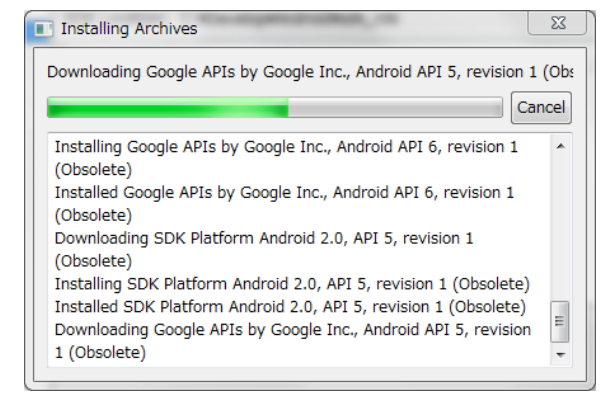

図 11 SDK Platform のインストール

ニ)ダウンロードが完了したら ADB の再起動が要求されます。「Yes」を押下してください。

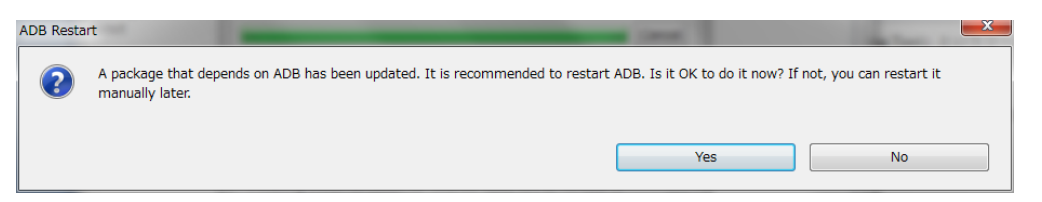

図 12 ADB の再起動

### 8. Android Virtual Devices(AVD)の作成

Android Virtual Devices(AVD)とは、LCD サイズや画面解像度、OS バージョンなどの構成 を指定して作成した、エミュレータの実行環境です。 AVD の作成は、Eclipse 上の「Android SDK and AVD Manager」から行います。 イ) 「Window」メニューの「Android SDK and AVD Manager」を選択します。
 ロ) 左部メニューで「Virtual Device」を選択し、「New」ボタンを押下します。

| T Android SDK and AVI | D Manager          | and the second second se | -                      |               |            |
|-----------------------|--------------------|----------------------------------------------------------------------------------------------------|------------------------|---------------|------------|
| Virtual Devices       | List of existing A | ndroid Virtual Devices located at                                                                                                    | t C:¥Develop¥Androi    | d¥sdk_r06¥.ar | ıdroid¥a∨d |
| Available Packages    | AVD Name           | Target Name                                                                                                    | Platform               | API Level     | New        |
|                       |                    | No AVD available                                                                                                    |                        |               | Delete     |
|                       |                    |                                                                                                    |                        |               | Repair     |
|                       |                    |                                                                                                    |                        |               | Details    |
|                       |                    |                                                                                                    |                        |               | Start      |
|                       |                    |                                                                                                    |                        |               |            |
|                       |                    |                                                                                                    |                        |               |            |
|                       |                    |                                                                                                    |                        |               |            |
|                       |                    |                                                                                                    |                        |               | Refresh    |
|                       | ✓ A valid Andro    | d Virtual Device. <u></u> A repairab                                                                                                    | le Android Virtual De  | vice.         |            |
|                       | × An Android Vi    | rtual Device that failed to load.                                                                                                    | Click 'Details' to see | the error.    |            |

🗵 13 Android SDK and AVD Manager

 ハ) AVD の構成情報を入力します。例として 32MB の SD カードを持つ Xperia 相当 (Android 1.6、解像度 854×480)の AVD を作ります。
 Name: 自由入力(ここでは「XperiaAVD」を推奨)
 Target: 「Android 1.6 – API Level 4」を選択
 SD Card: 「Size」を選択して「32」を入力。単位は「MiB」を選択
 Skin: 「WVGA854」を選択

| Create new And | droid Virtual Devic | ce (AVD)   |         |        |
|----------------|---------------------|------------|---------|--------|
| Name:          | XperiaAVD           |            |         |        |
| Target:        | Android 1.6 - API   | Level 4    |         | •      |
| SD Card:       |                     |            |         |        |
|                | Size: 32            |            |         | MiB 👻  |
|                | © File:             |            |         | Browse |
| Skin:          |                     |            |         |        |
|                | OBuilt-in:          | WVGA85     | 4       | •      |
|                | Resolution:         |            | x       |        |
| Hardware:      |                     |            |         |        |
|                | Property            |            | Value   | New    |
|                | Abstracted LCE      | o density  | 240     | Delete |
|                | Max VM applica      | ation h    | 24      | Delete |
|                |                     |            |         |        |
| Override       | the existing AVD v  | with the s | ame nam | e      |
|                |                     |            |         |        |
|                |                     |            |         |        |
| C              | reate AVD           |            | Canc    | el     |
|                |                     |            |         |        |

図 14 AVD の新規作成

ニ) AVD に SD カードのサポートを追加します。Hardware の「New」ボタンを押下し、「SD Card Support」を選択して「OK」ボタンを押下します。

|              | ×                                                                  |
|--------------|--------------------------------------------------------------------|
| Property:    | SD Card support                                                    |
| Description: | Whether the device supports insertion/removal of virtual SD Cards. |
|              | OK Cancel                                                          |
|              |                                                                    |

図 15 SD カードのサポートの追加

- ホ) 「Create AVD」ボタンを押下して AVD を作成します。
- へ) 作成した AVD を選択後「Start」ボタンを押下して、作成した AVD を起動します。

| Android SDK and AVD | Manager                                                      |                                                                 |                                                  |                     |            |
|---------------------|--------------------------------------------------------------|-----------------------------------------------------------------|--------------------------------------------------|---------------------|------------|
| Virtual Devices     | List of existing And                                         | roid Virtual Devices located a                                  | t C:¥Develop¥Android                             | d¥sdk_r06¥.a        | ndroid¥a∨d |
| Available Packages  | AVD Name                                                     | Target Name                                                     | Platform                                         | API Level           | New        |
|                     | ✓ XperiaAVD                                                  | Android 1.6                                                     | 1.6                                              | 4                   | Delete     |
|                     |                                                              |                                                                 |                                                  |                     | Repair     |
|                     |                                                              |                                                                 |                                                  |                     | Details    |
|                     |                                                              |                                                                 |                                                  |                     | Start      |
|                     |                                                              |                                                                 |                                                  |                     |            |
|                     |                                                              |                                                                 |                                                  |                     |            |
|                     |                                                              |                                                                 |                                                  |                     | Refresh    |
|                     | <ul> <li>A valid Android</li> <li>An Android Virt</li> </ul> | Virtual Device. 🔀 A repairab<br>ual Device that failed to load. | ole Android Virtual De<br>Click 'Details' to see | vice.<br>the error. |            |

図 16 AVD の起動